Microsoft + 🚬 NUANCE

# DAX Copilot Quick start guide

#### How to open DAX Copilot on the mobile app

- 1. Open the PowerMic Mobile app and log in with your credentials
- Select

You know you're in the right place if you see a Welcome to DAX message in your DAX Copilot mobile app.

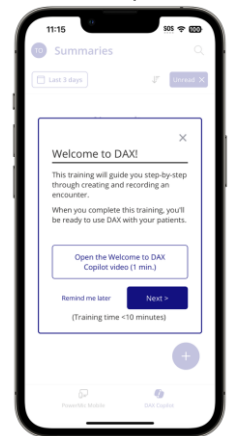

If you have trouble logging in, refer to the <u>download/install guide</u> for help.

DAX Copilot app opens to Summaries. All your recorded encounters appear in this list. You can choose to:

- Review/Edit a Summary
- Create a new Summary

Note: The Summaries list will be empty until you have recorded one or more encounters.

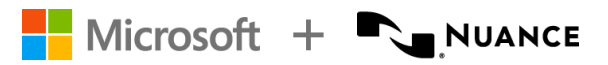

#### Here is a list of all the icons that you have on the Summaries page:

| Icons           | Description                                                                                                    |
|-----------------|----------------------------------------------------------------------------------------------------|
| Last 3 days     | Use the calendar icon to view clinical summaries for last:<br><ul> <li>3 days</li> <li>7 days</li> <li>30 days</li> </ul> <li>Note: The summaries will be automatically removed after 30 days</li> |
| <u>lı</u> .→    | Use the sort order icon to display summaries by date and time in ascending or descending order                                                                                                    |
| -               | Use the filter icon to display summaries with a specific status. The following filters<br>are available:<br>• Unread<br>• Summary Created<br>• In Review<br>• Done<br>• Errors<br>• All            |
| +               | Select the plus icon to create a new recording                                                                                                    |
| DAX Copilot     | Select DAX Copilot to open DAX Copilot when you're using the PowerMic Mobile app.                                                                                                    |
| PowerMic Mobile | Select PowerMic Mobile to pair and start dictating with Dragon Medical One.                                                                                                    |
| Q               | Use the magnifying glass icon to search for a specific encounter                                                                                                    |

#### Record an encounter in DAX Copilot

Follow the steps below to start recording in DAX Copilot on the mobile app:

- 1. Select to start recording
  - a. State patient identification and chief complaint at the beginning of the recording.
  - b. Obtain consent as per your organization's policies.
- 2. Place your device near you and the patient, unobstructed.
- 3. The timer will count up to let you know how long you've been recording.
  - a. The maximum time for recording is 45 minutes.
- 4. Select the microphone icon to stop recording.
- 5. Select the microphone icon again to add more recordings to an encounter.

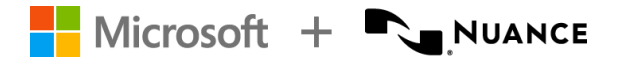

# Edit in DAX Copilot

Once you stop recording, DAX Copilot writes a summary with standard clinical sections and presents it in the DAX Copilot app and in Dragon Medical One. It also includes a transcript for the encounter.

**Summary** displays the content generated by DAX Copilot. **Transcript** displays the exact dialogue of your conversation with the patient.

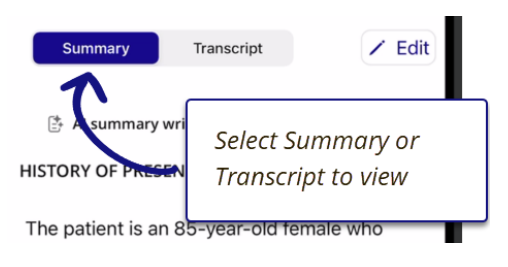

# Edit in DAX Copilot on the mobile app

- Select <u>Edit</u> to start editing sections in the summary.
- Use your mobile keyboard, dictation, and voice commands to edit the summary
  - Any field that accepts voice commands will display a small flame icon.
  - DAX Copilot recognizes most Dragon Medical One voice commands.

## Edit in DAX Copilot on the desktop

- Open Dragon Medical One
- Select DAX Copilot from the DragonBar menu or say Open DAX Copilot.
  - An indicator appears when there's a new summary in DAX Copilot
- The DAX Copilot window opens to the summary list

You know you're in the right place if you see a *Welcome to DAX Copilot* message in your DAX Copilot window.

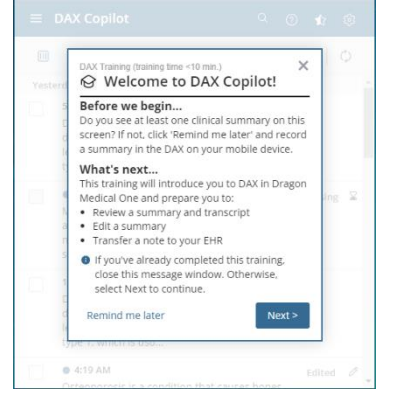

• Select a summary to begin editing. You can edit manually, dictate with Dragon Medical One, or use voice commands.

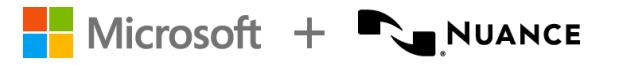

DAX Copilot Quick start guide October 2023

#### Transfer to EHR

- Select desired sections in the summary or select copy all to transfer text to the EHR
- Place your cursor in your EHR where you want the summary text to go
- Use voice commands to transfer your summary text:
  - "Transfer selected"
  - "Transfer all"
  - "Transfer History of Present Illness"
  - "Transfer Physical Exam"

#### Get help

If you need help... Email: <u>DAXCopilotSupport@nuance.com</u> Phone number: 1 800-833-7776 <u>DAX Copilot support guide</u>

DO NOT DISTRIBUTE. Contains Confidential Information shared under NDA. Recipients are responsible for compliance with customer contractual Terms and Conditions, Nuance's Data Classification and Confidentiality Policy, and/or other applicable restrictions which govern the sharing of Confidential Information.

MEDICAL DEVICE DISCLAIMER. Nuance Products are not designed, intended, or made available as a medical device(s), and are not designed or intended to be a substitute for professional medical advice, diagnosis, treatment, or judgment and should not be used to replace or as a substitute for professional medical advice, diagnosis, treatment, or judgment that Nuance products will be sufficient for any medical purposes or meet the health or medical requirements of any person.